## **!!!** При загрузке массового товара необходимо добавить одну единицу товара вручную. Если у вас есть товар, то переходите к п.1.

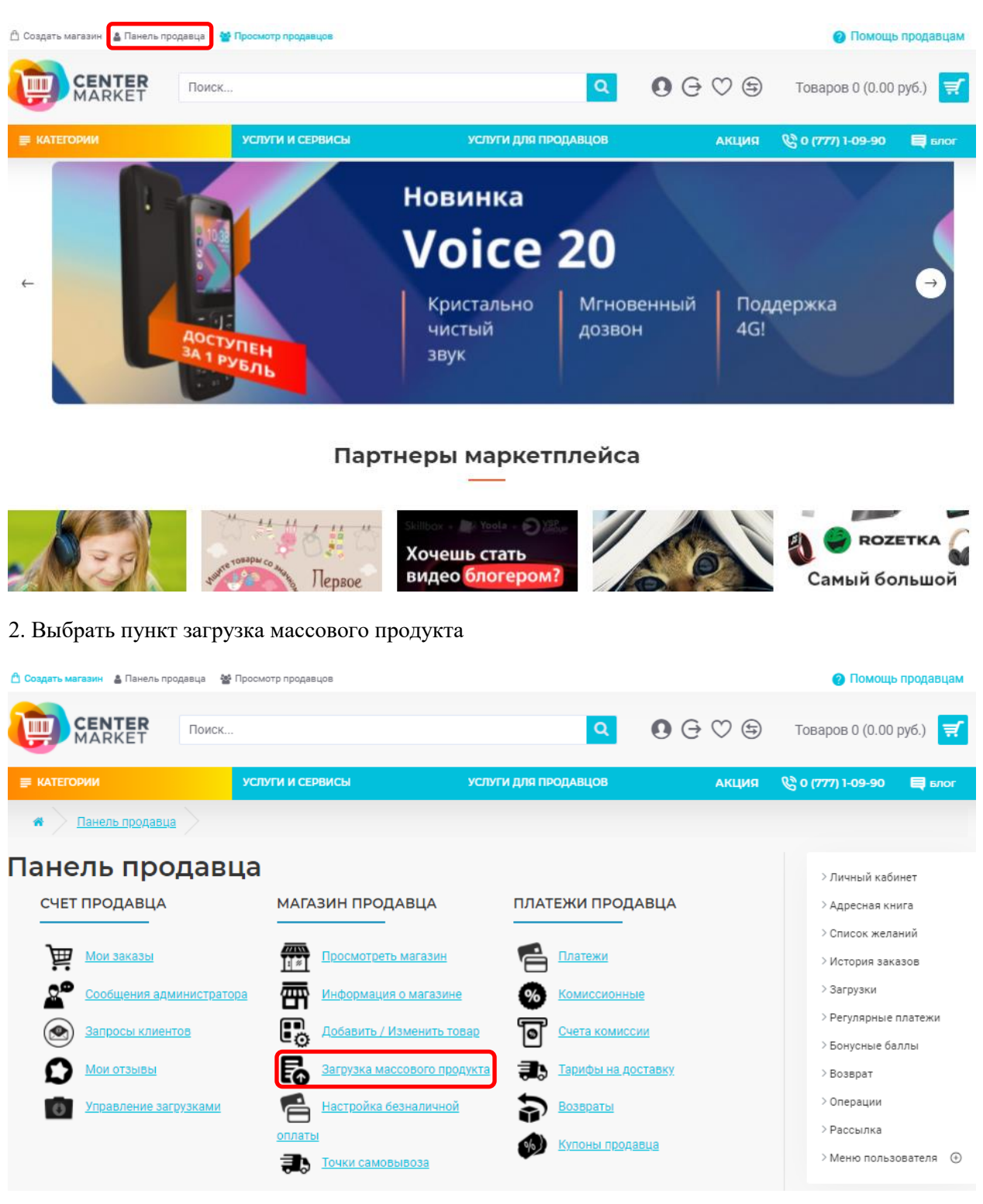

1. Зайти в панель продавца

3. Для получения шаблона с реальными данными - выполнить экспорт существующих товаров.

|                                                                                                    | УСЛУГИ И СЕРВИСЫ                                                 | АКЦИЯ        | 🕲 0 (777) 1-09-90 🛛 🗮 Бло |                                                                                          |
|----------------------------------------------------------------------------------------------------|------------------------------------------------------------------|--------------|---------------------------|------------------------------------------------------------------------------------------|
| 🐐 🔰 Загрузка массо                                                                                           | ового продукта                                                   |              |                           |                                                                                          |
| Вагрузка м                                                                                                   | ассового продук                                                  | та           |                           | > Личный кабинет<br>> Адресная книга                                                     |
| Загрузка массового                                                                                           | продукта                                                         |              |                           | > Список желаний                                                                         |
| Максимальное время загрузк<br>Максимальный размер файла<br>Download template<br>Инструкция по загрузке массо | и:3 seconds<br>, разрешенный для загрузки:512M<br>ового поодухта |              |                           | > История заказов<br>> Загрузки<br>> Регулярные платежи<br>> Бонусные баллы<br>> Возврат |
| ЭКСПОРТ ОБЪЕМНО                                                                                              | ОГО ПРОДУКТА                                                     |              |                           | > Операции                                                                               |
| Выберите язык<br>Русский                                                                                     | ~                                                                | эк           | спорт                     | > Рассылка<br>> Меню пользователя                                                        |
| ИМПОРТ СЫПУЧИХ Перезаписать существую Выберите язык Русский                                                  | ПРОДУКТОВ<br>щие данные<br>Выберите файл Файл                    | не выбран Им | ипортировать              |                                                                                          |

## 4. Открыть экспортированный файл.

|      | А          | В                                        | С                | D                           | E                           | F                     | G                        | н  |
|------|------------|------------------------------------------|------------------|-----------------------------|-----------------------------|-----------------------|--------------------------|----|
| 1    | product_id | name                                     | description      | tag                         | meta_title                  | meta_description      | meta_keyword             |    |
| 2    | 422        | Тестовый товар                           |                  | тестовый товар              | Тестовый товар              |                       | тестовый товар           |    |
| 3    |            |                                          |                  |                             |                             |                       |                          |    |
| 4    |            |                                          |                  |                             |                             |                       |                          |    |
| 5    |            |                                          |                  |                             |                             |                       |                          |    |
| 6    |            |                                          |                  |                             |                             |                       |                          |    |
| 7    |            |                                          |                  |                             |                             |                       |                          |    |
| 8    |            |                                          |                  |                             |                             |                       |                          |    |
| 9    |            |                                          |                  |                             |                             |                       |                          |    |
| 10   |            |                                          |                  |                             |                             |                       |                          |    |
| 11   |            |                                          |                  |                             |                             |                       |                          |    |
| 12   |            |                                          |                  |                             |                             |                       |                          |    |
| 13   |            |                                          |                  |                             |                             |                       |                          |    |
| 14   |            |                                          |                  |                             |                             |                       |                          |    |
| 15   |            |                                          |                  |                             |                             |                       |                          |    |
| 16   |            |                                          |                  |                             |                             |                       |                          |    |
| 17   |            |                                          |                  |                             |                             |                       |                          |    |
| 18   |            |                                          |                  |                             |                             |                       |                          |    |
| 19   |            |                                          |                  |                             |                             |                       |                          |    |
| 20   |            |                                          |                  |                             |                             |                       |                          |    |
| 21   |            |                                          |                  |                             |                             |                       |                          |    |
| 22   |            |                                          |                  |                             |                             |                       |                          |    |
| 23   |            |                                          |                  |                             |                             |                       |                          |    |
| 24   |            |                                          |                  |                             |                             |                       |                          |    |
| 25   |            |                                          |                  |                             |                             |                       |                          |    |
| 26   |            |                                          |                  |                             |                             |                       |                          |    |
| 27   |            |                                          |                  |                             |                             |                       |                          |    |
| 28   |            |                                          |                  |                             |                             |                       |                          |    |
| 29   |            |                                          |                  |                             |                             |                       |                          |    |
| 30   |            |                                          |                  |                             |                             |                       |                          |    |
| 31   |            |                                          |                  |                             |                             |                       |                          |    |
| 32   |            |                                          |                  |                             |                             |                       |                          |    |
| 33   |            |                                          |                  |                             |                             |                       |                          |    |
| 34   |            |                                          |                  |                             |                             |                       |                          |    |
| 35   |            |                                          |                  |                             |                             |                       |                          |    |
| 36   |            |                                          |                  |                             |                             |                       |                          |    |
| 3/   |            |                                          |                  |                             |                             |                       |                          |    |
| 38   |            |                                          |                  |                             |                             |                       |                          |    |
| 39   |            |                                          |                  |                             |                             |                       |                          |    |
| 40   |            | /= · · · · · · · · · · · · · · · · · · · |                  | /=                          |                             |                       | /                        |    |
| 14 4 | General    | / Data / Links / Attri                   | bute / Recurring | / Discount / Special / Imag | ge 🖉 Rewardpoints 🖉 SEO 🖉 D | esign / ProductOption | / ProductOptionValue / 1 | 2/ |

5. В данной таблице вы можете редактировать существующие товары и добавить новые.

Основные листы на которых размещается информация - General/Data/Links

| 37   |             |                  |                  |                             |                            |                       |                          |    |
|------|-------------|------------------|------------------|-----------------------------|----------------------------|-----------------------|--------------------------|----|
| 38   |             |                  |                  |                             |                            |                       |                          |    |
| 39   |             |                  |                  |                             |                            |                       |                          |    |
| 40   |             |                  |                  |                             |                            |                       |                          |    |
| 14 4 | → ▶ General | Data Links Attri | bute / Recurring | / Discount / Special / Imag | e / Rewardpoints / SEO / D | esign / ProductOption | / ProductOptionValue / 🗞 | ]/ |
|      |             |                  |                  |                             |                            |                       |                          |    |
|      | А           | В                | C                | D                           | E                          | F                     | G                        | Н  |
|      |             |                  |                  |                             |                            |                       |                          |    |

| 1 | product_id | name             | description | tag              | meta_title       | meta_description | meta_keyword     |  |
|---|------------|------------------|-------------|------------------|------------------|------------------|------------------|--|
| 2 | 422        | Тестовый товар   |             | тестовый товар   | Тестовый товар   |                  | тестовый товар   |  |
| 3 | 423        | Тестовый товар 1 |             | Тестовый товар 1 | Тестовый товар 1 |                  | Тестовый товар 1 |  |
| 4 | 424        | Тестовый товар 2 |             | Тестовый товар 2 | Тестовый товар 2 |                  | Тестовый товар 2 |  |
| 5 | 425        | Тестовый товар 3 |             | Тестовый товар 3 | Тестовый товар 3 |                  | Тестовый товар 3 |  |
| 6 | 426        | Тестовый товар 4 |             | Тестовый товар 4 | Тестовый товар 4 |                  | Тестовый товар 4 |  |
| 7 | 427        | Тестовый товар 5 |             | Тестовый товар 5 | Тестовый товар 5 |                  | Тестовый товар 5 |  |
| 8 |            |                  |             |                  |                  |                  |                  |  |

- **PRODUCT\_ID** уникальный идентификатор, который выдается системой для каждого продукта. Для добавления нового товара указываете ID последний +1. ОБЯЗАТЕЛЬНОЕ ПОЛЕ ДЛЯ ЗАПОЛНЕНИЯ
- Name название товара. ОБЯЗАТЕЛЬНОЕ ПОЛЕ ДЛЯ ЗАПОЛНЕНИЯ
- **Description** описание товара.
- Тад Теги для быстрого поиска.
- Meta\_title можно скопировать из вкладки NAME. ОБЯЗАТЕЛЬНОЕ ПОЛЕ ДЛЯ ЗАПОЛНЕНИЯ
- Meta\_keyword ключевые слова, для поиска вашего товара

| 1 | A           | В          | C      | D    | E   | F   | G   | H    |     | 1        | K        | L              | M                 | N                  | 0             | P     | Q                | R           | S      | T         | U              |
|---|-------------|------------|--------|------|-----|-----|-----|------|-----|----------|----------|----------------|-------------------|--------------------|---------------|-------|------------------|-------------|--------|-----------|----------------|
| 1 | add_product | product_id | model  | sku  | upc | ean | jan | isbn | mpn | location | quantity | stock_status   | image             | manufacturer       | shipping      | price | price_extra_type | price_extra | points | tax_class | date_available |
| 2 |             | 422        | test01 | 0001 |     |     |     |      |     |          | 250      | Есть в наличии | https://center.ma | arket/image/catalo | No            | 1650  |                  | 0           | 0      |           | 2020-07-08     |
| 3 | YES         | 423        | test02 | 0002 |     |     |     |      |     |          | 250      | Есть в наличии | https://center.ma | arket/image/catalo | g/Seller_110/ | 2544  |                  |             |        |           | 2020-07-08     |
| 4 | YES         | 424        | test03 | 0003 |     |     |     |      |     |          | 250      | Есть в наличии | https://center.ma | arket/image/catalo | g/Seller_110/ | 7650  |                  |             |        |           | 2020-07-08     |
| 5 | YES         | 425        | test04 | 0004 |     |     |     |      |     |          | 250      | Есть в наличии | https://center.ma | arket/image/catalo | g/Seller_110/ | 8210  |                  |             |        |           | 2020-07-08     |
| 6 | YES         | 426        | test05 | 0005 |     |     |     |      |     |          | 250      | Есть в наличии | https://center.ma | arket/image/catalo | g/Seller_110/ | 4100  |                  |             |        |           | 2020-07-08     |
| 7 | YES         | 427        | test06 | 0006 |     |     |     |      |     |          | 250      | Есть в наличии | https://center.ma | arket/image/catalo | g/Seller_110/ | 3200  |                  |             |        |           | 2020-07-08     |
| - |             |            |        |      |     |     |     |      |     |          |          |                |                   |                    |               |       |                  |             |        |           |                |

- **ADD\_PRODUCT** при добавлении нового товара, необходимо прописать «YES», если вы просто редактировали товары, оставляете поле пустым.
- Model здесь можно указать модель продукта.
- Quantity количество товара.
- Stock\_status наличие на складе.
- Image ссылка к изображению товара.
- Manufacturer производитель.
- Shipping требуется ли доставка «Yes» или «No».
- **Price** цена.
- **Date available** дата с которой товар будет доступен.
- Status «Enabled» если товар должен быть виден покупателю и «Disable» если товар должен быть отключен.

| 1 | A          | В        | C          | D      | E       | E F     | G | н | <br>1 | K | L | M | N | 0 | P | Q | R | 5 | T | 0 | V | W | х | Ŷ | Z | AA | 10 |
|---|------------|----------|------------|--------|---------|---------|---|---|-------|---|---|---|---|---|---|---|---|---|---|---|---|---|---|---|---|----|----|
| 1 | product_id | download | category   | filter | related | store   |   |   |       |   |   |   |   |   |   |   |   |   |   |   |   |   |   |   |   |    |    |
| 2 | 422        | 1        | Автомобили |        |         | Default |   |   |       |   |   |   |   |   |   |   |   |   |   |   |   |   |   |   |   |    |    |
| 3 | 423        |          | Автомобили |        |         | Default |   |   |       |   |   |   |   |   |   |   |   |   |   |   |   |   |   |   |   |    |    |
| 4 | 424        |          | Автомобили |        |         | Default |   |   |       |   |   |   |   |   |   |   |   |   |   |   |   |   |   |   |   |    |    |
| 5 | 425        |          | Автомобили |        |         | Default |   |   |       |   |   |   |   |   |   |   |   |   |   |   |   |   |   |   |   |    |    |
| 6 | 426        |          | Автомобили |        |         | Default |   |   |       |   |   |   |   |   |   |   |   |   |   |   |   |   |   |   |   |    |    |
| 7 | 427        |          | Автомобили |        |         | Default |   |   |       |   |   |   |   |   |   |   |   |   |   |   |   |   |   |   |   |    |    |

• **Category** – в данную ячейку указываете конечную подкатегорию товара. Н-р: Товар находится в категории «Техника и электроника>Смартфоны и телефоны>Смартфоны» указывать нужно только «Смартфоны». !!!Если вы хотите добавить товар в несколько категорий, нужно их указать через «;» Н-р: «Смартфоны; Аксессуары для смартфонов

6. Сохранить файл. Закрыть Excel.

7. В разделе «Загрузка массового продукта» необходимо указать путь к таблице и нажать импортировать файл. !!! Если есть необходимость не только в добавлении новых товаров, но и в корректировке значений параметров по существующим, то надо установить флаг «Перезаписать существующие данные»

|                                                                                                    | КАТЕГОРИИ УСЛУГИ И СЕРВИСЫ УСЛУГИ ДЛЯ ПРОДАВЦОВ АКЦІ |                    |            |                                                                                      |                           |  |  |  |
|----------------------------------------------------------------------------------------------------|------------------------------------------------------|--------------------|------------|--------------------------------------------------------------------------------------|---------------------------|--|--|--|
| 🐐 🔰 Загрузка массового про                                                                                                    | дукта                                                |                    |            |                                                                                      |                           |  |  |  |
| Загрузка массового продукт                                                                                                    | ового продук                                         | га                 |            | > Личный кабин<br>> Адресная кни                                                     | нет<br>га                 |  |  |  |
| Максимальное время загрузки:3 seconds<br>Максимальный размер файла, разрешенн<br><u>Download template</u><br>Инструкция по загрузке массового продук | ый для загрузки:512М<br>та                           |                    |            | > Список желан<br>> История зака:<br>> Загрузки<br>> Регулярные п.<br>> Бонусные бал | ии<br>зов<br>латежи<br>лы |  |  |  |
| ЭКСПОРТ ОБЪЕМНОГО ПРО<br>Выберите язык<br>Русский                                                                                                    | дукта<br>~                                           | экс                | порт       | > Возврат<br>> Операции<br>> Рассылка<br>> Меню пользои                              | вателя 🕀                  |  |  |  |
| 2 ИМПОРТ СЫПУЧИХ ПРОДУ<br>Перезаписать существующие данные<br>Выберите язык<br>Русский                                                               | <тов<br>1<br>Выберите файл Файл                      | З<br>не выбран Имп | юртировать |                                                                                      |                           |  |  |  |

При отсутствии ошибок появится информация об успешном импорте.